1. Run [ Start ] > [ Programs ] > [ Microsoft Windows Embedded Studio ] > [ Component Database Manager ] > [ Import ]

| 💐 Microsoft Component Database Manager (Exclusive Mode) | × |
|---------------------------------------------------------|---|
| Database Blatform Package Component Bepository Group    |   |
| Database Platform Package Component Repository Group    |   |
| A <u>b</u> out                                          |   |

2. Browse and choose the PenMount.sld file

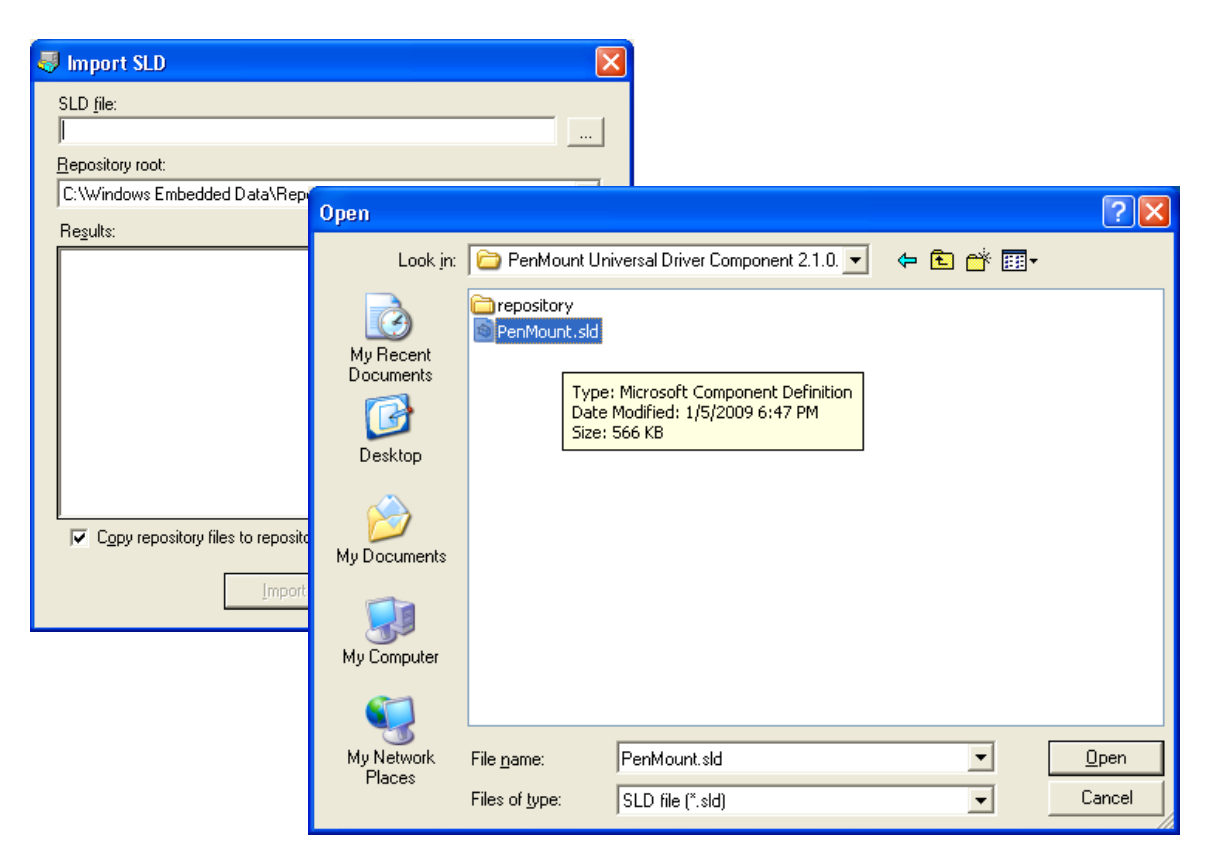

3. Press the Import Button and wait for it to finish.

| 🗏 Import SLD 🛛 🔀                                                                                                    |
|----------------------------------------------------------------------------------------------------|
| SLD file:<br>Component 2.1.0.238 for Windows Embedded Standard\PenMount ski                                                                                                    |
| Repository root:                                                                                                    |
| C:\Windows Embedded Data\Repositories\                                                                                                    |
| Re <u>s</u> ults:                                                                                                    |
| 57% Importing 'PenMount 6000 Touch Panel Controller (USB)' Compon<br>64% Importing 'PenMount USB Mouse' Component<br>71% Importing 'PenMount 5000 Touch Panel Controller Driver (USB)' C<br>79% Importing 'PenMount 5000 Touch Panel Controller Driver (RS-232)<br>93% Importing 'PenMount 6000 Touch Panel Controller Driver (RS-232)<br>93% Importing 'PenMount 6000 Touch Panel Controller (RS-232)' Comp<br>100% Importing 'PenMount RS-232 Device Enumerate Service' Compo<br>Import Succeeded<br>Changes to the database have been committed |
| File(s) Processed : 1, File(s) Succeeded : 1                                                                                                    |
|                                                                                                    |
| Copy repository files to repository root                                                                                                    |
| Import Close Help                                                                                                    |

4. If import successes, a PenMount Universal Driver Package will appear in the Package tab.

| 🐺 Microsoft Component Database Manager (Exclusive Mode)                                                                                                    |  |  |  |  |  |
|----------------------------------------------------------------------------------------------------|--|--|--|--|--|
| Database Platform Package Component Repository Group                                                                                                    |  |  |  |  |  |
| Choose a platform:                                                                                                    |  |  |  |  |  |
| Windows Embedded Standard (x86) [Version 5.1.2600,R6000]                                                                                                    |  |  |  |  |  |
| Available packages:                                                                                                    |  |  |  |  |  |
| Chinese - Traditional Language UI Support Package [Version 5.1.2600.1105,R1305] Chinese - Traditional SP3 Language UI Support Package [Version 5.1.2600.5750,R5] Chinese (Taiwan) SP2 Language UI Support Package [Version 5.1.2600.2180,R290] Class Installer Components [Version 5.1.2600.2180,R280] CompactPCI hot swap support [Version 5.1.2600.1106,R1507] File System Components [Version 5.1.2600.1106,R1507] Internet Explorer 7 (SP3) Package [Version 5.1.2600.1105,R1305] Language Component Update Pack 1 [Version 5.1.2600.1105,R1305] Language Component Update Pack 2 [Version 5.1.2600.1105,R1305] |  |  |  |  |  |
| PenMount Universal Driver Package [Version 2.1,R7]                                                                                                    |  |  |  |  |  |
| Update Rollup 1.0 for Windows XP Embedded Package [Version 5.1.2600.4010,R40<br>Windows Embedded Standard Client (x86) Package [Version 5.1.2600,6000,R6000]<br>Windows Embedded Standard Components [Version 5.1.2600,R6000]<br>Windows Embedded Test Kit [Version 5.1.2600.1106,R1507]<br>Windows Media Player 11 (SP3) Package [Version 5.1.2600.5750,R5750]                                                                                                    |  |  |  |  |  |
| Package description:                                                                                                    |  |  |  |  |  |
| It contains all components and respository of PenMount driver package. It's purpose is for removing all components and repositories.                                                                                                    |  |  |  |  |  |
| Properties Delete Package                                                                                                    |  |  |  |  |  |
| About Close Help                                                                                                    |  |  |  |  |  |

- 5. Run [ Start ] > [ Programs ] > [ Microsoft Windows Embedded Studio ] > [ Target Designer ]
- 6. Open or create a new configuration.
- 7. Right click on the desired PenMount driver component and add it to the platform configuration.

| ntering and the second second | river Test Platform.slx *                                   | •                                                                                                    |                 | 1              | (                               |              |  |  |  |  |
|----------------------------------------------------------------------------------------------------|-------------------------------------------------------------|----------------------------------------------------------------------------------------------------|-----------------|----------------|---------------------------------|--------------|--|--|--|--|
| <u>File E</u> dit <u>V</u> iew <u>C</u> onfiguration <u>T</u> ools C <u>o</u> mmunity <u>H</u> elp                                                                                                    |                                                             |                                                                                                    |                 |                |                                 |              |  |  |  |  |
|                                                                                                    |                                                             |                                                                                                    |                 |                |                                 |              |  |  |  |  |
| Filter: All Components                                                                                                    | PenMount Universal Driver Test Platform.slx *      Settings |                                                                                                    |                 | Name:          | Windows Embedded Standard (x86) |              |  |  |  |  |
| Search:                                                                                                    | Components  Accessibility Core [Version 5.1.2600,R620]      |                                                                                                    |                 | Version:       | 1.0                             | Revisior     |  |  |  |  |
| 🔄 🗐 10700 components                                                                                                    | ACPI Fixed Feature Button [Version 5.1.2600,R620]           |                                                                                                    | Owner(s):       |                | Author(s                        |              |  |  |  |  |
| Hardware     Software                                                                                                    | Active Directory                                            | Active Directory Service Interface (ADSI) Core [Version 5.1.26     Active IMM Library [Version 5.1.2600.5512,R5512] |                 |                | Microsoft                       | Copyrigł     |  |  |  |  |
| Design Templates     Design Templates     Design Templates                                                                                                    | Add Hardware (                                              | Add Hardware Control Panel [Version 5.1.2600.5512,R5512]                                                            |                 |                |                                 | Revised      |  |  |  |  |
| PenMount 5000 Touch Panel Controller (USB)                                                                                                    | Add/Remove Pr                                               | Add/Remove Programs Control Panel [Version 5.1.2600.5512,I     Administrator Account [Version 5.1.2600.3333,R3333]  |                 |                |                                 | t(R) Window: |  |  |  |  |
| PenMount 6000 Touch Panel Controller (USB) PenMount 9000 Touch Panel Controller (R5-232)                                                                                                    | Add<br>Copy Ctrl+C                                          | atibility Core [Version 5.1.2600.5<br>re [Version 5.1.2600.5512 R5512                                               | 5512,R5512]     |                |                                 |              |  |  |  |  |
| PenMount Touch Panel Utility     PenMount Touch Panel Utility Localized Resource                                                                                                    | Estimate Footprint                                          | ntrol [Version 5.1.2600,R620]<br>te Counters [Version 5.1.2600,S5                                                   | -J<br>12.85512] | Build type:    | Release 💌                       |              |  |  |  |  |
|                                                                                                    | Properties Alt+Enter                                        | sion 5.1.2600,R620]<br>/ersion 5.1.2600.R620]                                                                       |                 |                |                                 |              |  |  |  |  |
|                                                                                                    | Component <u>H</u> elp                                      | est Client & Certificate Autoenrolli                                                                                | ment [Versio    |                |                                 |              |  |  |  |  |
| Certificate User Interface Services [Version 5.1.2600.1106,R1     Chinese - Traditional Language Support [Version 5.1.2600.110     Cass Installer - Stream [Version 5.1.2600.333,R333]     Collent / Server Runtime (Console) [Version 5.1.2600.5512,R55     Collent / Services [Version 5.1.2600.5512,R5512]     Collent Services [Version 5.1.2600.5512,R5512]     Common Control Libraries Version 5 [Version 5.1.2600.5512,R5     Common Control Libraries Version 6 [1.0.0.0] [Version 5.1.260     Common Control Libraries Version 6 [6.0.0.0] [Version 5.1.260     Common Control Libraries Version 6 [6.0.0.0] [Version 5.1.260     Common Control Libraries Version 7 5.1.2600.5512,R5512]     Common Control Libraries Version 7 5.1.2600.5512,R5512]     Common Control Libraries Version 7 5.1.2600.5512,R5512]     Common Control Libraries Version 7 5.1.2600.5512,R5512]     Common Control Libraries Version 7 5.1.2600.5512,R5512]     Common Control Libraries Version 7 5.1.2600.5512,R5512]     Common Control Libraries Version 7 5.1.2600.5512,R5512]     Common Control Libraries Version 7 5.1.2600.5512,R5512]     Common Control Libraries Version 7 5.1.2600.5512,R5512]     Common Control Libraries Version 7 5.1.2600.5512,R5512]     Common Control Libraries Version 7 5.1.2600.5512,R5512]     Common Control Libraries Version 7 5.1.2600.5512,R5512]     Common Control Libraries Version 7 5.1.2600.5512,R5512]     Common Control Libraries Version 7 5.1.2600.5512,R5512]                                                                                                    |                                                             |                                                                                                    |                 |                |                                 |              |  |  |  |  |
|                                                                                                    |                                                             |                                                                                                    |                 | <              |                                 | >            |  |  |  |  |
| X Task Name                                                                                                    |                                                             |                                                                                                    |                 |                |                                 |              |  |  |  |  |
| I A P Asks Messages Debug                                                                                                    |                                                             |                                                                                                    | 2005 ( VD ) //  |                |                                 |              |  |  |  |  |
| Ready                                                                                                    | 280 Co                                                      | mponents 180184 KB 25                                                                                               | 0256 KB   (loca | al)\SQLEXPRESS | Expert Mode NUI                 | 4 .;;        |  |  |  |  |
| 🛃 start 🧷 🤌 🛅 3 Windows Explorer                                                                                                    | 👻 🚺 install.txt - Notepad                                   | 🚺 install.txt - Notepad                                                                                             | 💣 Microsoft T   | arget Desi     | 07 🗘 🥕 🕅                        | 12:04 PM     |  |  |  |  |

8. Run [ Configuration ] > [ Check Dependencies (F5) ] to add the components that the PenMount device depends on.